#### COPYRIGHT © Hangzhou EZVIZ Software Co., Ltd. VŠECHNA PRÁVA VYHRAZENA.

Jakékoli a veškeré informace, včetně, mimo jiné, textů, obrázků a grafů, jsou vlastnictvím společnosti Hangzhou EZVIZ Software Co., Ltd. (dále uváděno jako "EZVIZ"). Žádnou část tohoto návodu k obsluze (dále uváděného jako "návod") ani návod jako celek nelze bez předchozího písemného souhlasu společnosti EZVIZ jakýmkoli způsobem reprodukovat, měnit, překládat ani šířit. Pokud není jinak výslovně uvedeno, společnost EZVIZ neposkytuje ve vztahu k návodu žádné záruky ani ujištění, a to ani výslovné, ani vyplývající.

#### Informace o tomto návodu

V návodu jsou obsaženy pokyny k používání a obsluze výrobku. Obrázky, schémata, snímky a veškeré ostatní zde uvedené informace slouží pouze jako popis a vysvětlení. Informace obsažené v tomto návodu podléhají vzhledem k aktualizacím firmwaru nebo z jiných důvodů změnám bez upozornění. Nejnovější verzi naleznete na webových stránkách ∈zvız <sup>™</sup> (http://www.ezviz.com).

#### Záznam revizí

Nové vydání – leden 2023

#### Prohlášení o ochranných známkách

∈z∨ız ™, 🕏 ™, a ostatní ochranné známky a loga společnosti EZVIZ jsou vlastnictvím společnosti EZVIZ v různých jurisdikcích. Ostatní níže uvedené ochranné známky a loga jsou vlastnictvím příslušných vlastníků.

#### Prohlášení o vyloučení odpovědnosti

POPISOVANÝ VÝROBEK JE DO MAXIMÁLNÍHO ROZSAHU POVOLENÉHO PŘÍSLUŠNÝMI ZÁKONY SPOLU SE SVÝM HARDWAREM. SOFTWAREM A FIRMWAREM POSKYTOVÁN "TAK. JAK JE" SE VŠEMI SVÝMI ZÁVADAMI A CHYBAMI A SPOLEČNOST EZVIZ NEPOSKYTUJE ŽÁDNÉ ZÁRUKY, VÝSLOVNĚ VYJÁDŘENÉ ANI VYPLÝVAJÍCÍ, VČETNĚ, ALE NIKOLI VÝHRADNĚ, PRODEJNOSTI, ÚSPOKOJIVÉ KVALITY, VHODNOSTI PRO URČITÝ ÚČEL A BEZ NEOPRÁVNĚNÉHO ZÁSAHU DO PRÁV TŘETÍ STRANY. V ŽÁDNÉM PŘÍPADĚ NEBUDE SPOLEČNOST EZVIZ. JEJÍ ŘEDITELÉ. MANAŽEŘI. ZAMĚSTNANCI ANI ZÁSTUPCI ZODPOVĚDNÍ ZA JAKÉKOLI ZVLÁŠTNÍ, NÁSLEDNÉ, NÁHODNÉ NEBO NEPŘÍMÉ ŠKODY, VČETNĚ, MIMO JINÉ, ŠKOD ZE ZTRÁTY OBCHODNÍHO ZISKU, PŘERUŠENÍ OBCHODNÍ ČINNOSTI NEBO ZE ZTRÁTY DAT NEBO DOKUMENTACE VE SPOJENÍ S POUŽÍVÁNÍM TOHOTO VÝROBKU. A TO ANI V PŘÍPADĚ, ŽE SPOLEČNOST EZVIZ BYLA NA MOŽNOST TAKOVÝCHTO ŠKOD UPOZORNĚNA. DO MAXIMÁLNÍHO ROZSAHU POVOLENÉHO PŘÍSLUŠNÝMI ZÁKONY NEBUDE V ŽÁDNÉM PŘÍPADĚ CELKOVÁ ODPOVĚDNOST SPOLEČNOSTI EZVIZ PŘESAHOVAT PŮVODNÍ KUPNÍ CENU PRODUKTU. SPOLEČNOST EZVIZ NENESE ŽÁDNOU ODPOVĚDNOST ZA ZRANĚNÍ OSOB ANI ŠKODY NA MAJETKU. KTERÉ VZNIKLY NÁSLEDKEM VÝPADKU POUŽÍVÁNÍ PRODUKTU NEBO UKONČENÍ SLUŽEB ZPŮSOBENÝMI: A) NESPRÁVNOU INSTALACÍ NEBO JINÝM NEŽ POŽADOVANÝM POUŽÍVÁNÍM; B) OCHRANOU NÁRODNÍCH ZÁJMŮ NEBO VEŘEJNÉHO ZÁJMU; C) VYŠŠÍ MOCÍ; D) VÁMI NEBO TŘETÍ STRANOU VČETNĚ, ALE NIKOLI VÝHRADNĚ, V DŮSLEDKU POUŽÍVÁNÍ MIMO JINÉ PRODUKTŮ, SOFTWARU A APLIKACÍ TŘETÍ STRANY.

POUŽÍVÁNÍ VÝROBKŮ S PŘÍSTUPEM NA INTERNET JE ZCELA NA VAŠE VLASTNÍ RIZIKO. SPOLEČNOST EZVIZ NENESE ŽÁDNOU ZODPOVĚDNOST ZA NEOBVYKLÉ FUNGOVÁNÍ, ÚNIK OSOBNÍCH ÚDAJŮ ANI JINÉ ŠKODY VYPLÝVAJÍCÍ Z KYBERÚTOKU, ÚTOKU HACKERŮ, NAPADENÍ VIRY NEBO JINÝCH BEZPEČNOSTNÍCH RIZIK INTERNETU. SPOLEČNOST EZVIZ VŠAK V PŘÍPADĚ POTŘEBY POSKYTNE OKAMŽITOU TECHNICKOU PODPORU. ZÁKONY TÝKAJÍCÍ SE SLEDOVÁNÍ A ZÁKONY TÝKAJÍCÍ SE OCHRANY ÚDAJŮ SE LIŠÍ DLE JURISDIKCE. PŘED POUŽÍVÁNÍM TOHOTO VÝROBKU SI PŘEČTĚTE VŠECHNY PŘÍSLUŠNÉ ZÁKONY VAŠÍ JURISDIKCE, ABYSTE ZAJISTILI, ŽE POUŽÍVÁNÍ JE V SOULADU S PŘÍSLUŠNÝMI ZÁKONY. SPOLEČNOST EZVIZ NEPONESE ŽÁDNOU ZODPOVĚDNOST V PŘÍPADĚ, ŽE SE TENTO VÝROBEK POUŽÍVÁ K NELEGÁLNÍM ÚČELŮM.

V PŘÍPADĚ JAKÉHOKOLI ROZPORU MEZI VÝŠE UVEDENÝM A PŘÍSLUŠNÝMI ZÁKONY PLATÍ DRUHÉ ZMÍNĚNÉ.

# Obsah

| Pokyny1                                |
|----------------------------------------|
| Obsah balení2                          |
| Přehled4                               |
| 1. Přední panel                        |
| 2. Zadní panel                         |
| Instalace6                             |
| 1. Instalační diagram                  |
| 2. Jak vybrat délku čtvercové tyče     |
| 3. Jak vybrat délku solenoidů a šroubů |
| 4. Zobrazit instalační video           |
| Instalovat baterii                     |
| Instalace aplikace EZVIZ               |
| Nastavení zámku                        |
| 1. Klávesnice                          |
| 2. Přístup k nabídce                   |
| 3. Přehled nabídky                     |
| 4. Přidání správců/uživatelů           |
| 5. Přidat otisk prstu                  |
| 6. Pridat pristupový kód               |
| 7. Pridejte kartu s blizkosti          |
| 8. Udstraneni spravcu/uzivatelu        |
| 9. vyniedani informaci o systemu       |
| 11 Vetunte do režimu párování 17       |
|                                        |
| Používání zámku                        |
| 1. Odemknutí otiskem prstu             |
| 2. Odemknutí přístupovým kódem         |
| 3. Odemknutí kartou                    |
| 4. Odemknutí mechanickým klíčem        |
| 5. Zámek pro dětskou bezpečnost        |

| P  | rovoz a správa2   | 21 |
|----|-------------------|----|
| 1. | Nouzové odemknutí | 21 |
| 2. | Alarmy            | 21 |

| 3. Obnovení továrního nastavení |    |
|---------------------------------|----|
| 4. Jednorázová funkce ztlumení  | 21 |
|                                 |    |
| Ovládání v aplikaci EZVIZ       | 22 |
| 1. Domovská stránka             | 22 |
| 2. Nastavení                    |    |
| ,                               |    |
| Údržba                          | 24 |
| 1. Každodenní údržba            |    |

# Pokyny

- Montáž chytrého zámku EZVIZ s funkcí otisků prstů (dále označovaného jako "zámek") ovlivňuje jeho normální fungování a životnost. Doporučuje se svěřit montáž a vyvrtání otvorů pro soupravu zámku podle šablony s otvory v příloze odborníkům.
- V případě malování se doporučuje zámek vyjmout a namontovat zpět až po vymalování, aby se předešlo poškození zámku a snížení jeho životnosti.
- · Upozorňujeme, že dezinfekční prostředky mohou těleso zámku poškodit.
- Po dokončení inicializace zámek smaže všechny informace o uživatelích. Po namontování a konfiguraci zámku přidejte podle potřeby otisk prstu, přístupový kód nebo kartu.
- Pokud po nějaké době dojde ke snížení napětí baterií, zobrazí se alarm nízkého stavu nabití baterií. Baterie včas vyměňte a dbejte přitom na vložení se správnou polaritou.
- Pokud z domu odjíždíte na delší dobu nebo nebudete delší dobu zámek používat, vezměte si s sebou mechanický klíč a neponechávejte jej uvnitř. K zajištění dlouhé životnosti zámku byste měli baterie vyjmout.
- Vzhledem k tomu, že je zámek umístěný v otevřeném prostředí, doporučujeme, abyste při používání věnovali
  pozornost bezpečnosti, včetně toho, abyste řádně uchovávali malé součásti, jako je mechanický klíč nebo karta
  snímání. Při odemykání a aktualizaci přístupového kódu a nastavení karty snímání stejně jako v případě jakéhokoli
  nebezpečí nelegální krádeže nebo kopírování informací o odemykání je třeba včas zkontrolovat okolní prostředí.
- Uživatelům s plochým nebo slabým otiskem prstu se doporučuje ke zvýšení míry úspěšnosti použít k registraci otisku prstu palec a pro daného uživatele registrovat více než jeden otisk prstu. Pro jednoho uživatele je podporováno maximálně 5 otisků prstů.
- · Zámek má kapacitu k uložení až 50 otisků prstů, 50 přístupových kódů a 50 karet.

| Obsah balení |                                |          |         |
|--------------|--------------------------------|----------|---------|
| Č.           | Název dílu                     | Množství | Obrázek |
| 1            | Přední panel                   | ×1       |         |
| 2            | Zadní panel                    | ×1       |         |
| 3            | Šablona díry                   | ×1       |         |
| 4            | Tělo zámku                     | ×1       |         |
| 5            | Standardní pytel šroubů        | ×1       |         |
| 6            | Pytel na šrouby pro tělo zámku | ×2       | Ж       |
| 7            | Pytel se šrouby pro lokalizaci | ×1       |         |
| 8            | Obracací šroub                 | x2       | -       |

| 9  | Baterie ve velikosti AA                  | ×8 | l |
|----|------------------------------------------|----|---|
| 10 | mechanický klíč                          | ×2 |   |
| 11 | Čtvercová tyč                            | ×1 |   |
| 12 | Karta blízkosti                          | x2 | 6 |
| 13 | Silikonová zástrčka (pro zadní<br>panel) | ×1 | 9 |
| 14 | Regulační informace                      | ×1 |   |
| 15 | Průvodce rychlým spuštěním               | ×1 |   |

() Vzhled zámku závisí na skutečném nákupu.

# Přehled

## 1. Přední panel

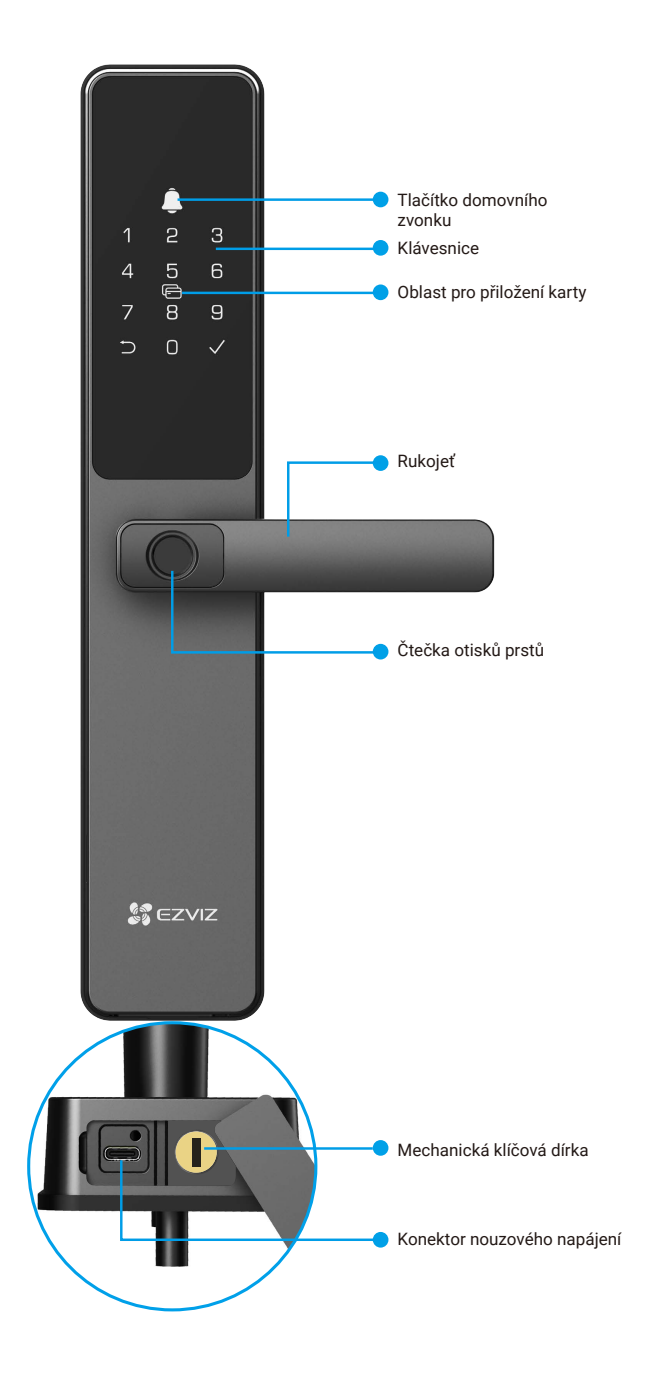

## 2. Zadní panel

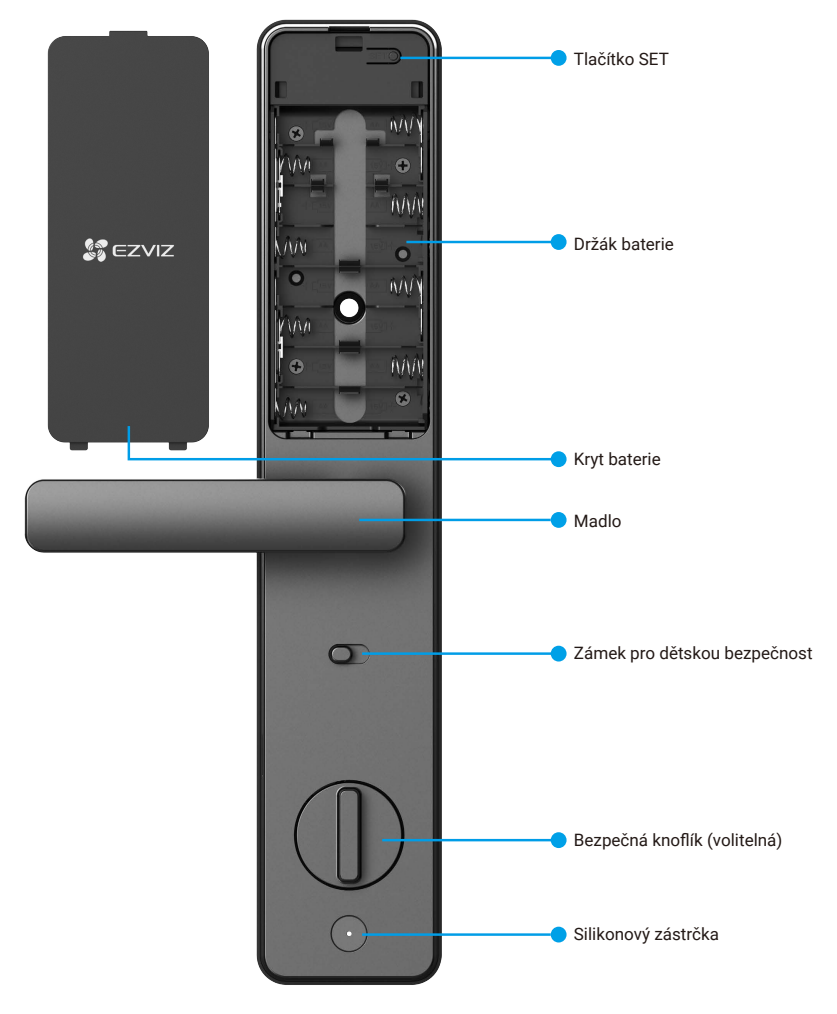

i Vzhled zámku závisí na skutečném nákupu.

## Instalace

1. Instalační diagram

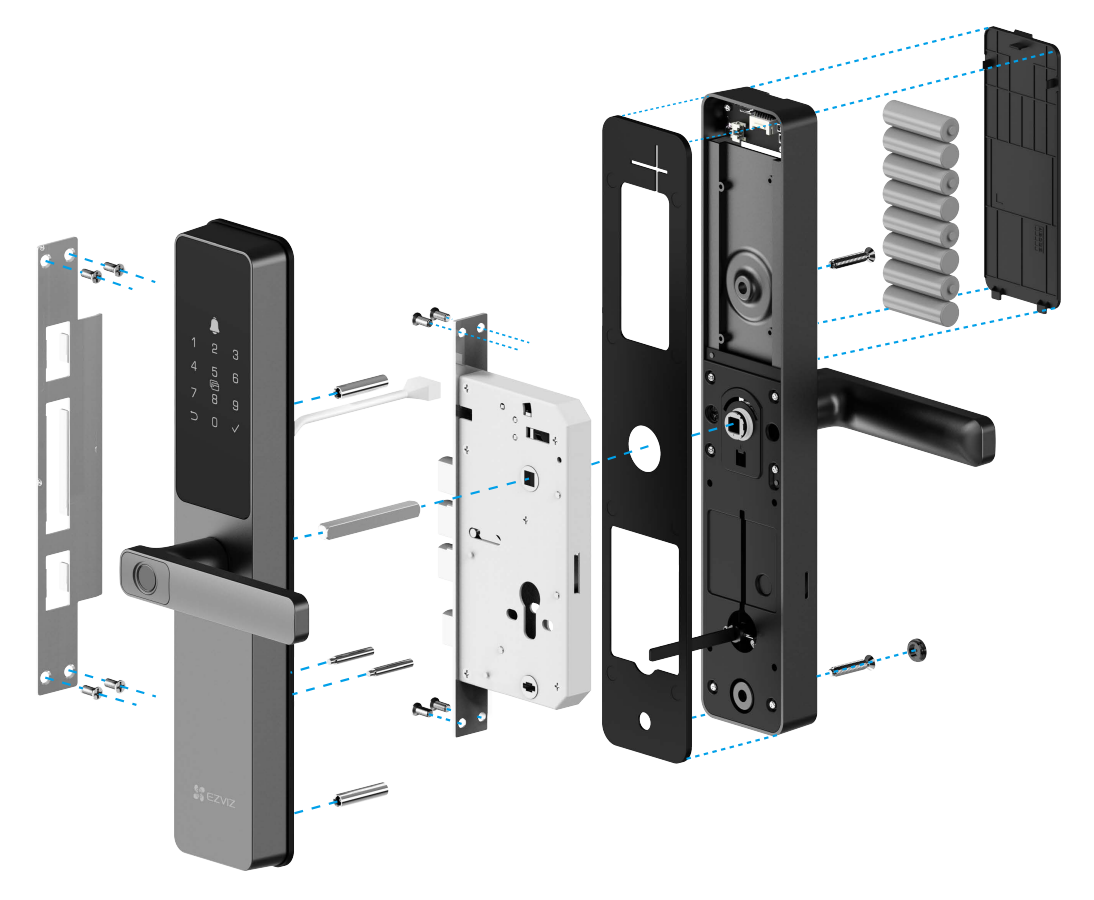

### 2. Jak vybrat délku čtvercové tyče

Změřte tloušťku dveří a vyberte odpovídající čtvercovou tyč.

| Tloušťka vašich dveří | Délka čtvercové tyče |
|-----------------------|----------------------|
| 35 až 60mm            | 70mm                 |
| 60 až 80mm            | 90mm                 |
| 80 až 100mm           | 110mm                |
| 100 až 110mm          | 130mm                |

- Délka čtvercové tyče je rovna tloušťce dveří plus 10mm až 35mm
   Když tloušťka dveří je 30 mm až 35 mm, měla by být vybrána čtvercová tyč s délkou 70 mm a délka 5 až 10 mm by měla být ustřižena.

### 3. Jak vybrat délku solenoidů a šroubů

Změřte tloušťku dveří a vyberte vhodné solenoidy a šrouby z standardního sáčku se šrouby.

| Tloušťka vašich dveří | Délka solenoidů | Délka šroubů |
|-----------------------|-----------------|--------------|
| 30 až 40mm            | 25mm            | 20mm 🔚       |
| 40 až 55mm            | 35mm            | 30mm         |
| 50 až 65mm            | 35mm            | 40mm         |
| 60 až 85mm            | 55mm            | 40mm         |
| 85 až 120mm           | 55mm            | 75mm         |

#### 4. Zobrazit instalační video

Klepnutím na tlačítko 🕑 zhlédněte instalační video.

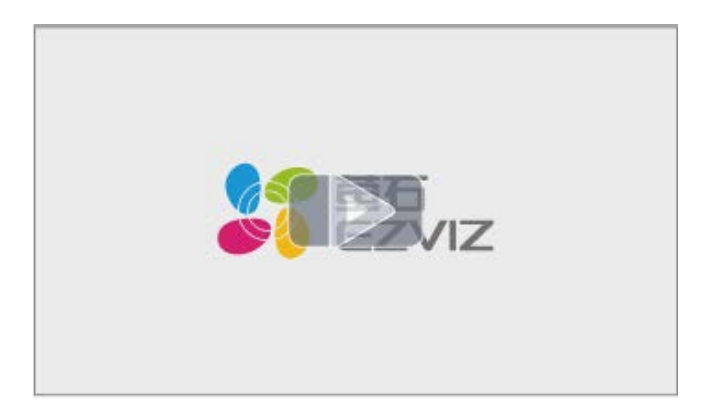

## Instalovat baterii

- 1. Po instalaci odstraňte kryt bateriového slotu z zadního panelu.
- 2. Nainstalujte 8 AA baterií do zásuvky baterie.
- 3. Zatáhněte kryt baterie.

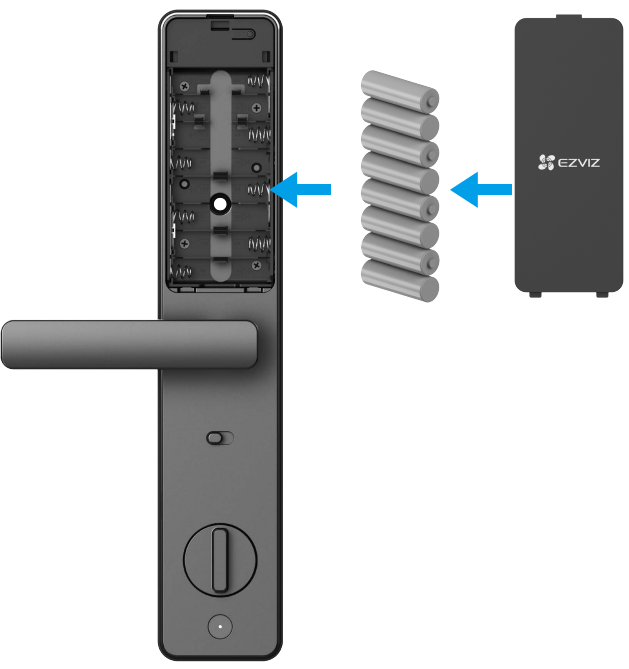

- Vložte baterie správného typu, abyste zabránili nebezpečí výbuchu.
  - · Pokud baterie nebudete delší dobu používat, vyjměte je z prostoru pro baterie.
  - · Nekombinujte nové a použité baterie.
  - Neumisťujte póly baterie (+) a (-) obráceně.
  - · Použité baterie zlikvidujte v souladu s místními předpisy na ochranu životního prostředí.

## Instalace aplikace EZVIZ

- 1. Připojte mobilní telefon k síti Wi-Fi 2,4 GHz (doporučeno).
- Zadáním textu "EZVIZ" vyhledejte v obchodech App Store nebo Google Play™ aplikaci EZVIZ. Stáhněte ji a nainstalujte.
- 3. Spusťte aplikaci a zaregistrujte svůj uživatelský účet EZVIZ.

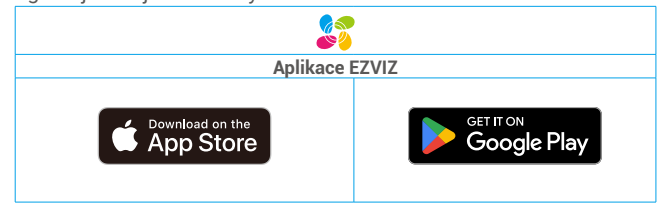

Pokud jste aplikaci již používali, zajistěte, aby se jednalo o nejnovější verzi. Chcete-li zjistit, zda je dostupná aktualizace, přejděte do obchodu s aplikacemi a vyhledejte text "EZVIZ".

# Přidání zámku do aplikace EZVIZ

Rozhraní aplikace se může lišit v závislosti na aktualizaci verze. Rozhodující je rozhraní aplikace instalované v telefonu.

Přidejte do aplikace EZVIZ zámek pomocí následujících kroků:

- 1. Stiskněte a podržte tlačítko SET na zadním panelu, dokud zámek neodešle hlasovou instrukci a číslo klávesnice 0 nebude blikat, aby se dostal do režimu odpovídajícího kódu.
- 2. Přihlaste se ke svému účtu v aplikaci EZVIZ.
- 3. Klepnutím na tlačítko "+" v pravém horním rohu domovské obrazovky přejděte do okna skenování kódu QR.

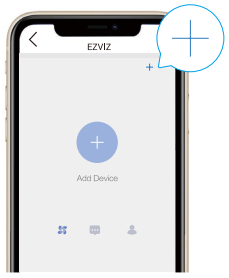

4. Naskenujte kód QR na prostoru pro baterie.

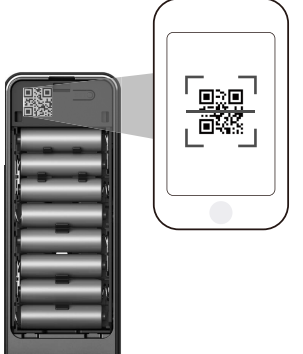

5. Při přidávání zámku do účtu aplikace EZVIZ postupujte podle průvodce aplikace EZVIZ.

## Nastavení zámku

Poté můžete zámek nastavit podle potřeby.

- Před prvním použitím ze zámku sejměte ochrannou fólii.
- Upozorňujeme, že dezinfekční prostředky mohou těleso zámku poškodit.
- 1. Klávesnice

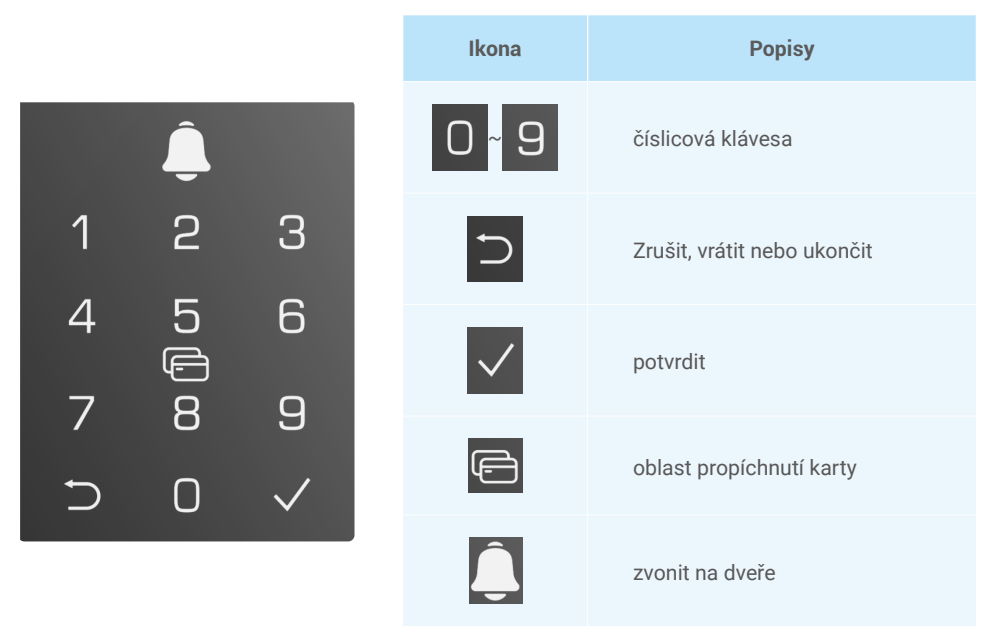

### 2. Přístup k nabídce

Při nastavování postupujte podle těchto kroků.

### V počátečním stavu postupujte při nastavování podle těchto kroků

Stisknutím tlačítka NASTAVIT nebo dotykem v oblasti klávesnice aktivujte zámek.

- 2 Na klávesnici se rozsvítí
- tlačítka "⊃" a "√".
- ukončete.
- Stisknutím tlačítka "√" přidejte Stisknutím tlačítka správce.
- 8 Na klávesnici se rozsvítí tlačítka "1", "2", "3" a "⊃".
- Stisknutím tlačítka "⊃" nabídku Stisknutím tlačítka "1" přidáte otisk prstu.
  - "2" přidáte přístupový kód.
  - Stisknutím tlačítka "3" přidáte kartu.
  - Stisknutím tlačítka "⊃" nabídku ukončíte / vrátíte se zpět.

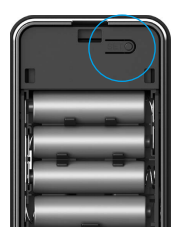

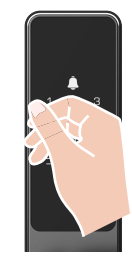

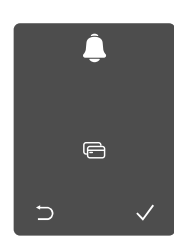

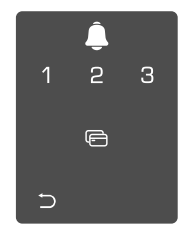

Metoda 1

Metoda 2

## • V jiném než počátečním stavu postupujte při nastavování podle těchto kroků.

Stiskněte jednou tlačítko SET.

Pokud klávesnice svítí, ověřte pomocí otisku prstu, kódu nebo karty správce.

**③** "1" "2" "3" "4" "5" "⊃" na klávesnici se rozsvítí.

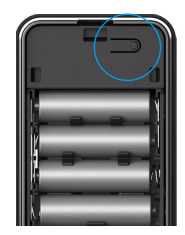

|   | Â      |              |
|---|--------|--------------|
| 1 | 2      | З            |
| 4 | 5      | 6            |
| 7 | 0<br>8 | 9            |
| Ð | 0      | $\checkmark$ |

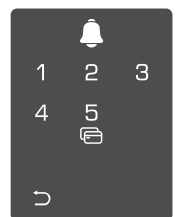

### 3. Přehled nabídky

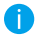

D Zde uvedená nabídka slouží pouze jako reference.

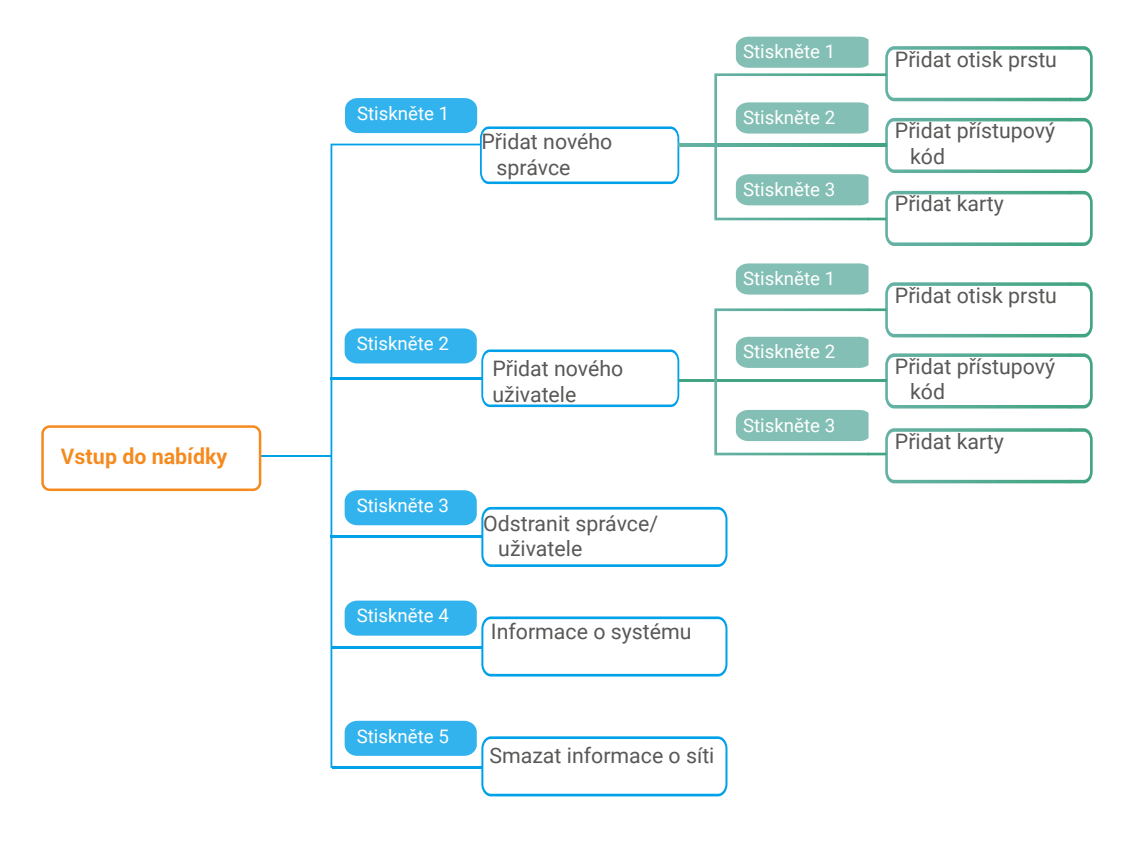

#### 4. Přidání správců/uživatelů

• Otevřete nabídku. (Podrobný postup viz část "<u>Přístup k nabídce</u>".)

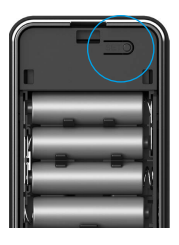

O Stisknutím tlačítka "1" přidejte správce nebo stisknutím tlačítka "2" přidejte uživatele.

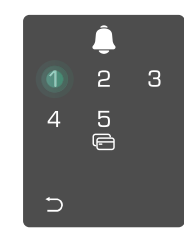

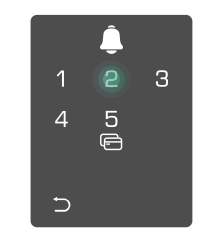

| Role     | Odemykání dveří | Otevření<br>zámku | nabídky | a nastavení |
|----------|-----------------|-------------------|---------|-------------|
| Správce  | $\checkmark$    | $\checkmark$      |         |             |
| Uživatel | $\checkmark$    | Х                 |         |             |

Běžní uživatelé mohou po zadání daného způsobu otevření odemykat dveře. Správce může nejen odemykat dveře, ale může se také přihlásit k nabídce a přidávat nebo odstraňovat uživatele a provádět jiná nastavení.

Při přidávání správce nebo uživatele se rozsvítí číslice odpovídající číslu uživatele od 001 ve výchozím nastavení (například při číslu uživatele 001 bliknou pomalu postupně jedna po druhé tři číslice čísla 001).

#### 5. Přidat otisk prstu

Přidat až 5 otisků prstů na uživatele.

část "Přístup k nabídce".)

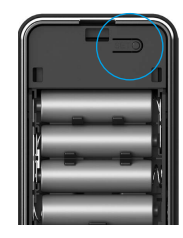

Stisknutím tlačítka "1" přidáte otisk prstu.

Otevřete nabídku. (Podrobný postup viz Ostisknutím tlačítka "1" přidejte správce nebo stisknutím tlačítka "2" přidejte uživatele.

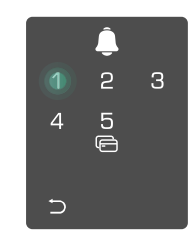

**4** Jakmile se rozsvítí tlačítko "1", 0 dotkněte se čtečky otisků prstů a postup 6krát opakujte. Postupně se rozsvítí tlačítka "1-6", což bude doprovázeno pípnutím potvrzujícím úspěch. Otisk prstu je úspěšně přidán.

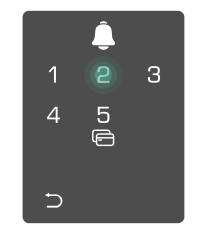

- Stisknutím tlačítka "1" postupně přidejte otisky prstů.
- Stisknutím tlačítka "⊃" se vrátíte do předchozí úrovně.
- Stisknutím tlačítka NASTAVIT nabídku ukončíte.

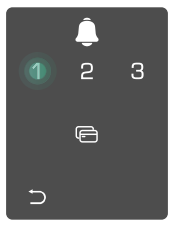

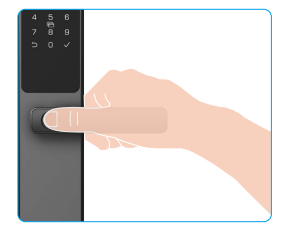

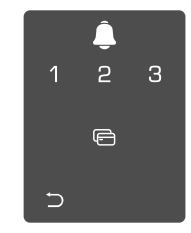

Když byl otisk prstu přidán a pokusíte se ho přidat znovu, na klávesnici se rozsvítí a blikne 2x číslo "1, 3, 5, 7, 9" (vypadá to jako X), doprovázené zvukem selhání.

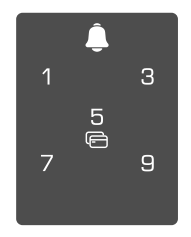

### 6. Přidat přístupový kód

Přidejte až 1 přístupový kód na uživatele.

Otevřete nabídku. (Podrobný postup viz část "Přístup k nabídce".)

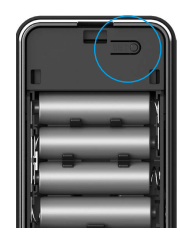

Stisknutím tlačítka "2" přidáte přístupový kód.

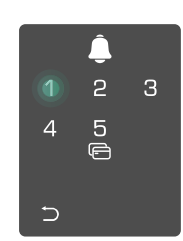

4 Zadeite odpovídající 6–10číslicový platný přístupový kód. Pokud je při zopakujte. Stisknutím tlačítka "√" zadávání přístupového kódu zadáno ≥ 6 číslic, rozsvítí se nyní tlačítko " $\sqrt{"}$ . Stisknutím tlačítka "√" volbu potvrďte.

5 4 F

6 Přístupový kód ještě jednou volbu potvrďte. Bude to doprovázeno pípnutím potvrzujícím úspěch. Přístupový kód je úspěšně přidán.

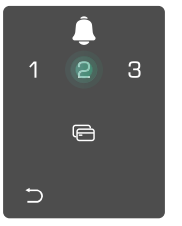

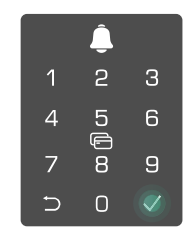

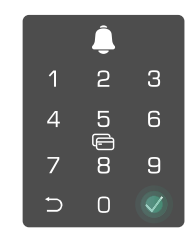

### 7. Přidejte kartu s blízkostí

Přidejte až 1 kartu s blízkostí na uživatele.

Otevřete nabídku. (Podrobný postup viz 2 Stisknutím tlačítka "1" přidejte správce nebo stisknutím tlačítka část "Přístup k nabídce".) "2" přidejte uživatele.

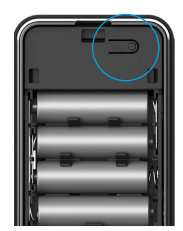

3 Stisknutím tlačítka "3" přidáte kartu.

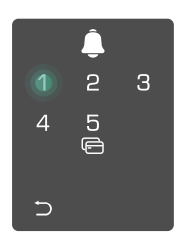

Přiložte nezaznamenanou 5 bezkontaktní kartu do oblasti pro přiložení karty.

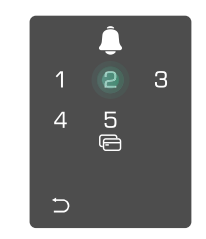

- Stisknutím tlačítka "√" volbu potvrďte.
- Stisknutím tlačítka "⊃" se vrátíte do předchozí úrovně.

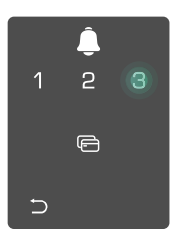

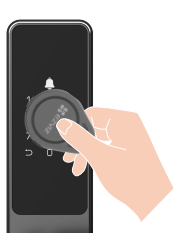

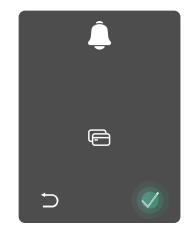

### 8. Odstranění správců/uživatelů

• Otevřete nabídku. (Podrobný postup viz • Stisknutím tlačítka "3" část "Přístup k nabídce".)

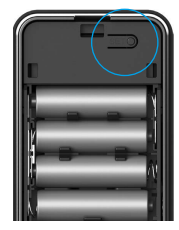

odstraníte správce/uživatele.

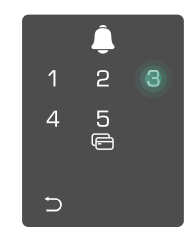

číslo uživatele 0 Zadejte a stiskněte tlačítko "√".

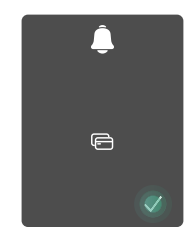

· Pokud zadáte špatné číslo uživatele, na klávesnici se rozsvítí tlačítka "1, 3, 5, 7, 9" (připomínající tvar písmene "X") a 2krát bliknou, což bude doprovázeno pípnutím závady. Stisknutím tlačítka "⊃" se vrátíte k poslednímu kroku, nebo zadáním čísel uživatelů proveďte odstranění znovu.

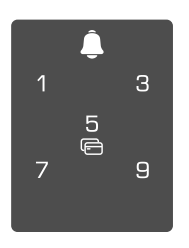

• Pokud zbývá pouze jeden uživatel a vy se jej pokusíte odstranit, na klávesnici se rozsvítí tlačítka "1, 3, 5, 7, 9" (připomínající tvar písmene "X") a 2krát bliknou, což bude doprovázeno pípnutím závady.

|   | Ĵ       |   |
|---|---------|---|
| 1 |         | З |
|   | 5<br>([ |   |
| 7 | 0       | 9 |
|   |         |   |

#### 9. Vyhledání informací o systému

• Otevřete nabídku. (Podrobný postup viz část "Přístup k nabídce".)

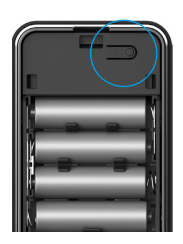

0 Stisknutím tlačítka "4" 3 Zámek vysílá informace vyhledáte informace o systému o systému. zámku

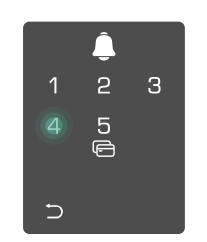

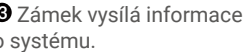

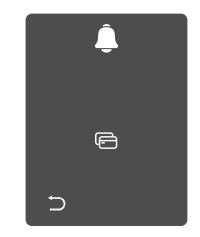

Zámek bude postupně vysílat informace o sériovém čísle, aktuální verzi zařízení a ověřovacím kódu zámku v angličtině. Stisknutím tlačítka "⊃" se vrátíte do předchozí úrovně. Nebo se systém po úspěšném vysílání vrátí do předchozí úrovně automaticky sám.

#### 10. Vymažte informace o párování Bluetooth

- Otevřete nabídku. (Podrobný postup viz část "<u>Přístup k nabídce</u>".)
- 2 Stiskněte tlačítko "5", abyste vymazali informace o párování Bluetooth.
- 6
- Stiskněte pro potvrzení.
  - Stiskněte "⊃", abyste se vrátili na předchozí úroveň.

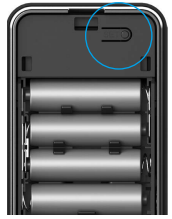

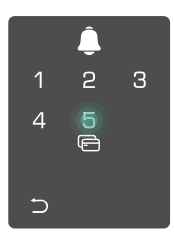

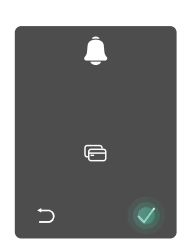

Pokud chcete změnit Bluetooth svého zámku, postupujte podle výše uvedených kroků. Například: Pokud jste již odpojili Bluetooth shodu od uživatele A a chtějí se připojit k jinému.

#### 11. Vstupte do režimu párování

Stiskněte a podržte tlačítko SET na zadním panelu, dokud zámek neodešle hlasový signál a číslice 0 začne blikat společně s pípnutím, což znamená, že byl povolen režim párování.

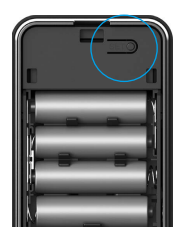

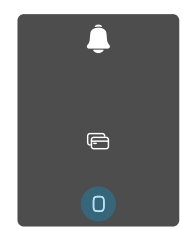

Následujte pokyny systému, aby se párování dokončilo do 3 minut.

Systém automaticky opustí režim párování po 3 minutách.

## Používání zámku

#### Několik způsobů odemykání

| Ikona | Metoda odemčení                 |
|-------|---------------------------------|
|       | Odemknutí otiskem prstu         |
|       | Odemknutí heslem                |
| 0     | Odemknutí kartou                |
| От    | Odemknutí mechanickým<br>klíčem |
| X     | Odemknutí Bluetooth klíčem      |
|       | Dálkové odemknutí               |

- Při otevírání dveří mechanickým klíčem otočte klíčem a zatlačte kliku dolů.
  - Při otvírání dveří pomocí přístupového kódu nejprve aktivujte zámek dotykem na klávesnici.
  - Z důvodu zabezpečení soukromí se doporučuje pravidelně přístupové kódy měnit a v případě zanechání skvrn klávesnici vyčistit.

#### 1. Odemknutí otiskem prstu

- Tento výrobek obsahuje funkci ochrany zabezpečení: Jakmile počet rozpoznání chybných otisků prstů dosáhne počtu 5krát za sebou během 5 minut, systém se na dobu 3 minut násilně uzamkne.
  - Po 3 minutách se systém automaticky odemkne.
  - Tuto funkci lze v aplikaci EZVIZ vypnout.

Položte prst na čtečku otisků prstů.

Jakmile uslyšíte hlasovou výzvu, stiskněte kliku dolů a otevřete dveře.

| 456   |  |
|-------|--|
| 789   |  |
| > 0 < |  |
|       |  |
|       |  |
|       |  |
|       |  |
|       |  |
|       |  |
|       |  |
|       |  |
|       |  |
|       |  |
|       |  |
|       |  |
|       |  |

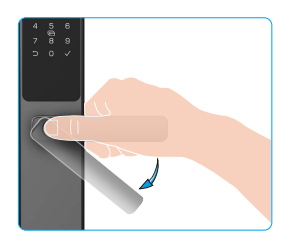

#### 2. Odemknutí přístupovým kódem

- 🚹 Tento výrobek obsahuje funkci ochrany zabezpečení: Jakmile počet rozpoznání chybných přístupových kódů dosáhne počtu 5krát za sebou během 5 minut, systém se na dobu 3 minut násilně uzamkne.
  - · Po 3 minutách se systém automaticky odemkne.
  - Tuto funkci lze v aplikaci EZVIZ vypnout.
  - Tento výrobek je chráněn pomocí funkce přístupových kódů proti odhalení. Pokud vás někdo při zadávání přístupového kódu sleduje, můžete před nebo za původní kód přidat extra dlouhá čísla, aby byl kód komplexní, ale přesto bylo možné pomocí něj odemknout.

Dotknutím probuďte klávesnici.

2 Zadejte přístupový kód a stiskněte tlačítko "√".

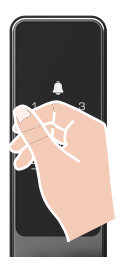

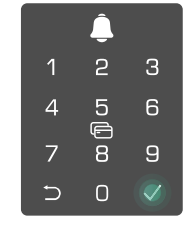

3 Jakmile uslyšíte hlasovou výzvu. stiskněte kliku dolů a otevřete dveře.

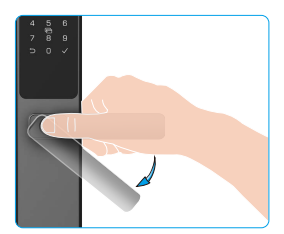

#### 3. Odemknutí kartou

- Tento výrobek obsahuje funkci ochrany zabezpečení: Jakmile počet rozpoznání chybných karet dosáhne počtu 5krát za sebou během 5 minut, systém se na dobu 3 minut násilně uzamkne.
  - · Po 3 minutách se systém automaticky odemkne.
  - Tuto funkci lze v aplikaci EZVIZ vypnout.

oblasti pro přiložení karty.

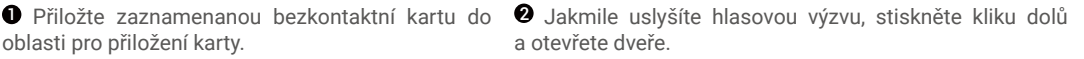

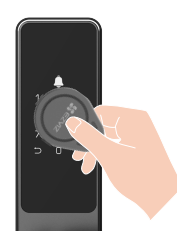

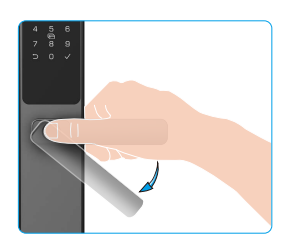

#### 4. Odemknutí mechanickým klíčem

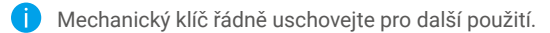

• Otevřete kryt mechanické klíčové dírky.

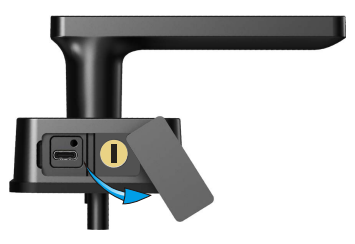

• Vložte klíč a otočte ho, potom dejte dolů kliku, aby se dveře otevřely.

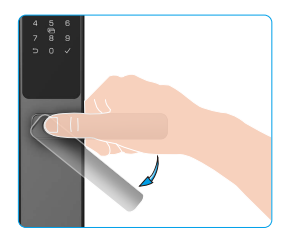

#### 5. Zámek pro dětskou bezpečnost

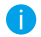

Je doporučeno aktivovat režim dětského zámku, když jsou děti nechávány samy doma.

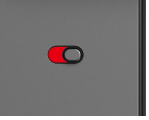

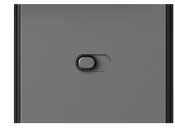

Režim dětského zámku je aktivován

Režim dětského zámku je deaktivován

Pokud je aktivován režim dětského zámku, dveře nelze odemknout stisknutím kliky uvnitř. Dveře lze odemknout pouze ověřením pomocí přidaného otisku prstu, kódu přístupu nebo karty venku.

## Provoz a správa

#### 1. Nouzové odemknutí

Když je baterie vybitá, připojte nouzové napájecí rozhraní předního panelu k power bank a nabijte zámek pomocí napájecího kabelu Type-C a poté odemkněte dveře.

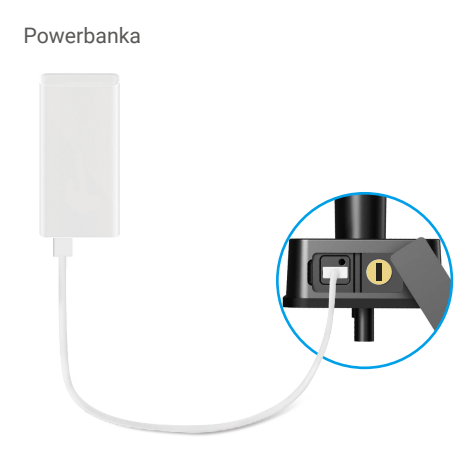

#### 2. Alarmy

#### 1. Alarm neoprávněné manipulace

Je-li zámek násilně demontován, vydá signál alarmu v trvání jedné minuty.

#### 2. Alarm uzamčení systému

Pokud dojde k zadání špatného otisku prstu, přístupového kódu nebo karty 5krát za sebou, systém se na dobu 3 minut uzamkne.

#### 3. Varování ohledně slabé baterie

Při nízkém napětí baterií vás na výměnu baterií upozorní hlasová výzva.

#### 3. Obnovení továrního nastavení

- 1. Sejměte kryt prostoru pro baterie na zadním panelu a vyjměte baterie.
- Stiskněte tlačítko NASTAVIT a podržte jej stisknuté po dobu 5 s. Mezitím vložte baterie zpět do prostoru pro baterie.
- Uvolněte tlačítko NASTAVIT a po hlasové výzvě stiskněte k potvrzení tlačítko "√".

#### 4. Jednorázová funkce ztlumení

- 1. Klepněte na oblast klávesnice, abyste probudili klávesnici.
- 2. Stiskněte a podržte tlačítko "0", dokud klávesnice nebude blikat dvakrát. To znamená, že funkce je zapnuta.
  - Když je aktivována jednorázová funkce ztlumení, dveře vstoupí do tichého režimu.
  - Zámek automaticky opustí tuto funkci, když bude odemčen pomocí verifikace přidaného otisku prstu, kódu přístupu nebo karty venku.

# Ovládání v aplikaci EZVIZ

Rozhraní aplikace se může lišit v závislosti na aktualizaci verze. Rozhodující je rozhraní aplikace instalované v telefonu.

#### 1. Domovská stránka

Když spustíte aplikaci EZVIZ a klepnete na zámek, můžete na domovské stránce zámek zobrazit a spravovat podle potřeby.

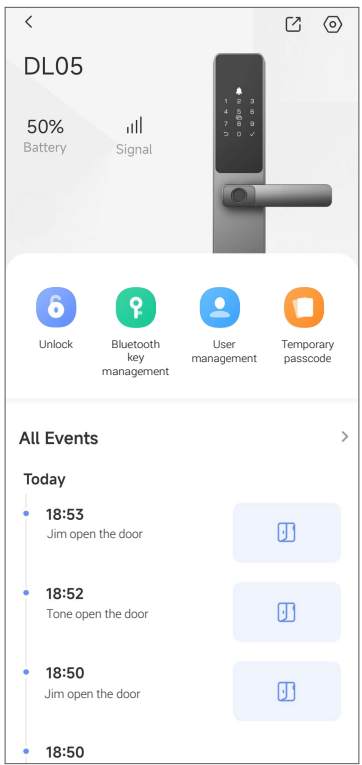

| Parametr                | Popis                                                                                                    |  |
|-------------------------|----------------------------------------------------------------------------------------------------|--|
| Baterie                 | Zde lze vidět zbývající kapacitu baterie.                                                                                                    |  |
| Signál                  | Zde lze zobrazit sílu signálu sítě Wi-Fi zámku.                                                                                                    |  |
| Odemknout               | Klepněte na odemknutí zámku.                                                                                                    |  |
| Správa Bluetooth klíčů  | Klepněte zde pro sdílení Bluetooth klíče se členy rodiny nebo hosty.                                                                                                    |  |
| Správa uživatelů        | Zde můžete klepnout pro správu uživatelů.<br>Po přidání uživatele můžete pro tohoto uživatele přidat také metody odemykání,<br>jako jsou otisky prstů, digitální průkazy, kartu přiblížení a nouzový průkaz.<br>Upozorňujeme, že metoda odemknutí musí být provozována na zámku. |  |
| Kód pro dočasný přístup | Klepnutím vygenerujete kód pro dočasný přístup, aby mohli dveře odemknout návštěvníci.                                                                                                    |  |
| Všechny události        | Slouží ke kontrole všech událostí, které se se zámkem staly.                                                                                                    |  |

### 2. Nastavení

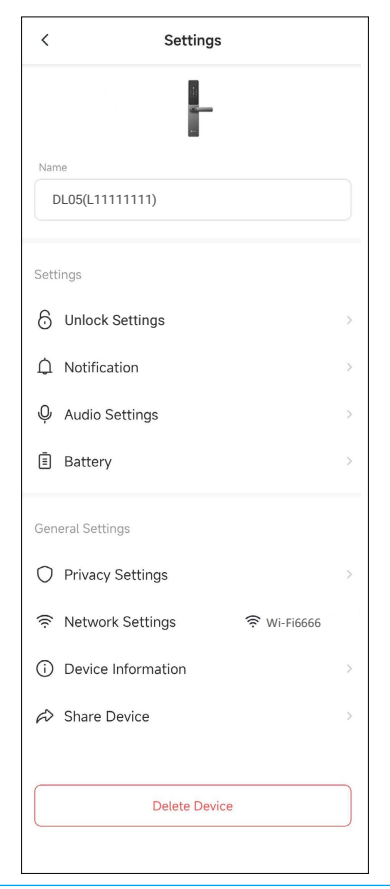

| Parametr             | Popis                                                                                                    |  |
|----------------------|----------------------------------------------------------------------------------------------------|--|
| Název                | Zde lze zobrazit nebo klepnutím upravit název zařízení.                                                                                                    |  |
| Odemkněte nastavení  | Zde můžete povolit vzdálené odemknutí.                                                                                                    |  |
| Oznámení             | Můžete spravovat upozornění zprávou zařízení a aplikace EZVIZ.                                                                                                    |  |
| Nastavení zvuku      | Můžete nastavit příslušné parametry zvuku pro své zařízení.                                                                                                    |  |
| Baterie              | Slouží ke kontrole stavu nabití baterií zámku.                                                                                                    |  |
| Nastavení soukromí   | <ul> <li>Režim soukromí: Pokud povolíte režim soukromí, bude možné dveře odemknout<br/>pouze pomocí otisku prstu, přístupového kódu a bezkontaktní karty správce, nebo<br/>pomocí mechanického klíče. A zvuk zámku bude zároveň ztlumen.</li> <li>Zamykání pokus-omyl: Je-li možnost povolena a dojde během 5 minut k 5 chybám<br/>odemknutí, bude systém po dobu 3 minut uzamčen a k odemknutí nebude možné<br/>použít elektronický klíč.</li> </ul> |  |
| Nastavení sítě       | Můžete vidět stav připojení Wi-Fi a nastavit jej tak, aby povolil/zakázal připojení<br>Wi-Fi.                                                                                                    |  |
|                      | V případě nestabilní sítě se doporučuje tuto funkci vypnout pro prodloužení životnosti baterie.                                                                                                    |  |
| Informace o zařízení | Zde můžete najít informace o zařízení.                                                                                                    |  |
| Sdílení zařízení     | Můžete zařízení nasdílet pro jiného člena domácnosti nebo hosta.                                                                                                    |  |

# Údržba

### 1. Každodenní údržba

- · Neumisťujte do blízkosti zámku korozivní materiály, abyste zabránili poškození zámku a ztrátě lesku.
- Pokud dojde k deformaci dveří, zvýší se tření při vstupu střelky do desky a střelka se pak nemusí zcela vysunout.
   Pokud k tomu dojde, je nutné upravit polohu desky.
- Při nízkém napětí baterií je okamzitě vyměňte, abyste zajistili normální fungování zámku. Při výměně baterií dbejte na správné vložení dle kladného a záporného pólu.
- Řádně si uschovejte mechanický klíč.
- · Při snímání otisku prstu pokládejte prst na čtečku vodorovně.
- · Pokud se zámek zasekává, požádejte o kontrolu zámku odborníka.
- · Na otáčivou část zámku používejte mazivo, aby otáčení bylo plynulé a prodloužila se životnost.
- · Doporučuje se kontrolovat zámek každých šest měsíců nebo jeden rok, zda se neuvolnily šrouby.
- Pravidelně (jednou za rok nebo šest měsíců) nanášejte na cylindrickou vložku zámku malé množství grafitového prášku nebo prášku z tužek, abyste zajistili hladké vkládání a vyjímání klíče. V případě, že mazivo ulpívá na pružině stavítka, žádné mazivo nenanášejte.

## 2. Nejčastější dotazy

i Další informace o zařízení naleznete na webu www.ezviz.com/eu.

| Problém                                                                                               | Příčina                                  | Řešení                                                                                                    |
|----------------------------------------------------------------------------------------------------|------------------------------------------|----------------------------------------------------------------------------------------------------|
| Dveře nemohou být<br>normálně otevřeny<br>pomocí ověření pomocí<br>otisku prstu, hesla nebo<br>karty. | Problém s instalací zámku.               | Nechte profesionály zkontrolovat instalaci                                                                                           |
|                                                                                                    | Oprávnění uživatele není v<br>platnosti. | Použijte otisky prstů, přístupové kódy nebo<br>karty jiných uživatelů, nebo aktualizujte platnost<br>uživatele pomocí aplikace EZVIZ |
| Dveře nelze otevřít<br>mechanickým klíčem.                                                            | Nesprávný mechanický klíč.               | Použijte správný mechanický klíč.                                                                                                    |
|                                                                                                    | Zámek je poškozený.                      | Po otevření dveří nechte odborníky zkontrolovat a<br>vyměnit poškozené součásti.                                                     |
|                                                                                                    | Mechanický klíč nelze zcela<br>vložit.   |                                                                                                    |
| Bez odezvy od čtečky<br>otisků prstů.                                                                 | Čtečka otisků prstů je<br>poškozena.     | Nechte odborníky zkontrolovat instalaci                                                                                              |
| Zámek je vždy otevřený.                                                                               | Instalační chyba                         | Nechte odborníky zkontrolovat náhradu                                                                                                |
|                                                                                                    | Spojka je poškozena.                     | Nechte odborníky zkontrolovat instalaci                                                                                              |
| Dveře nelze otevřít klikou<br>na zadním panelu.                                                       | Funkce zámku pro děti je<br>aktivní.     | Deaktivujte funkci zámku pro děti.                                                                                                   |
|                                                                                                    | Problém s instalací                      | Nechte odborníky zkontrolovat instalaci                                                                                              |

| Nelze připojit Bluetooth<br>vašeho mobilního<br>telefonu.                                  | Bluetooth mobilního telefonu<br>je zakázáno.                                                | Prosím, aktivujte Bluetooth svého mobilního telefonu a zkuste se znovu připojit                                                                                                    |
|--------------------------------------------------------------------------------------------|---------------------------------------------------------------------------------------------|----------------------------------------------------------------------------------------------------|
|                                                                                            | Vzdálenost mezi zámkem a<br>vaším mobilním telefonem<br>přesahuje Bluetooth dosah<br>(50 m) | Přiblížit se ke dveřnímu zámku pro opětovné<br>pokusy                                                                                                    |
|                                                                                            | Nesprávný kód párování                                                                      | Zadejte správný kód párování.<br>A.Výchozím nastavením je kód párování 0 plus<br>posledních 5 číslic sériového čísla.<br>B. V opačném případě je kód párování<br>přizpůsobený. Pokud je kód párování zapomenut,<br>vymažte párovací informace (viz <u>Vymazání</u><br><u>informací o párování Bluetooth</u> ). Kód párování<br>pak bude obnoven na výchozí hodnotu a může být<br>použit pro připojení. |
|                                                                                            | Další důvody                                                                                | <ul> <li>a. Zkuste to znovu po restartu Bluetooth vašeho<br/>mobilního telefonu.</li> <li>b. Zkuste to znovu po výstupu a opětovném vstupu<br/>do aplikace EZVIZ.</li> <li>c.Vymažte informace o párování (viz <u>Vymazání</u><br/>informací o párování Bluetooth) a poté zkuste<br/>znovu po provedení operace zapomenutí na<br/>párovací informace mezi vaším telefonem a<br/>zámkem.</li> </ul>     |
| Uživatelé a otisky prstů,<br>přístupové kódy a karty<br>nelze přidat do aplikace<br>EZVIZ. | Networkové prostředí je<br>nestabilní.                                                      | Nejdříve připojte Bluetooth zámek a poté je<br>přidejte do správy uživatelů v aplikaci EZVIZ                                                                                                    |
| Zařízení je často offline.                                                                 | Váš mobilní telefon není<br>připojen k Bluetooth zamku                                      | Přepněte na stabilní síťový signál                                                                                                    |
| Rychlé vybíjení baterie.                                                                   | Networkové prostředí je<br>nestabilní.                                                      | Prosím, vypněte vypínač WiFi v aplikaci EZVIZ                                                                                                    |
|                                                                                            |                                                                                             | Přepněte na stabilní síťový signál                                                                                                    |